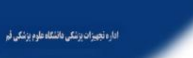

### اداره تجهيزات يزشكي دانشگاه علوم يزشكي قم

## آشنایی با نرم افزار جامع مدیریت تجهیزات پزشکی

# $PMQ^{3}$

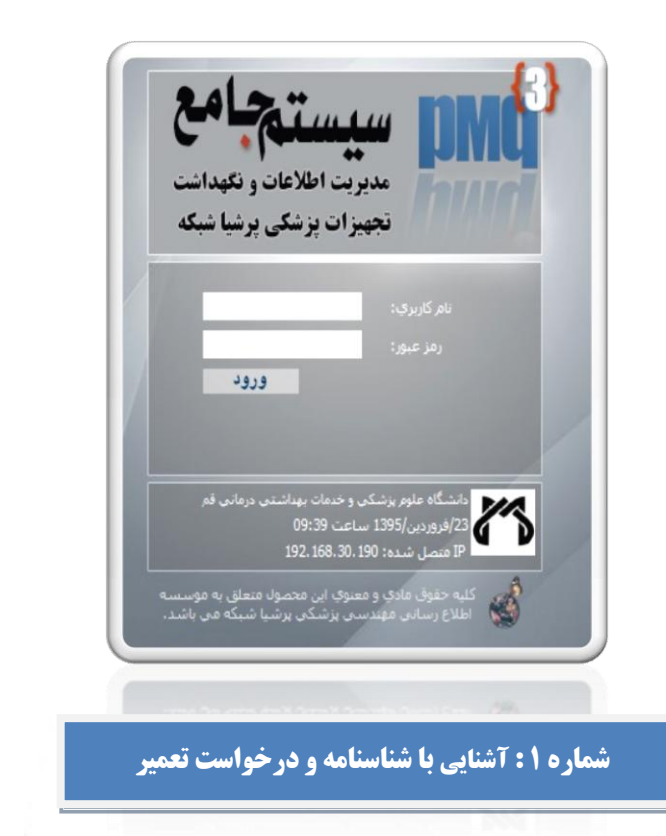

و، خیابان ۲۰ متری شهید بهشتی، خیابان جمران شمالی ، معاونت غذا ودارو، اداره تجهیزات پزشکی TajhizatPezeshkiQom@gn

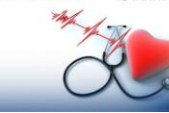

### به نام خداي محول الاحوال

همكاران ارجمند سلام؛

با آرزوی سلامتی و موفقیت برای شما ؛

بروشوری که در اختیار شماست، شماره اول از مجموعه آموزش نرم افزار جامع مدیریت تجهیزات پزشکی(pmq) است، که با عنایت به لزوم برقراری ارتباطات در قالب نرم افزار و مستندسازی تعاملات، استفاده از نرم افزار مذکور، برای تمام مراکز الزامی است.

 ابتدا آدرس http://pmq.muq.ac.ir را در کادر آدرس مرورگر Internet Explorer وارد نماييد.

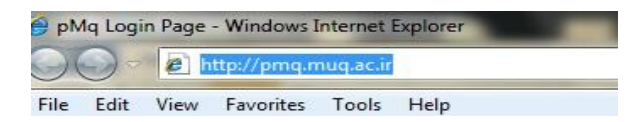

 در صفحه ای که باز می شود، نام کاربردی و رمز عبوری را که از واحد تجهیزات پزشکی دریافت کرده اید، درج نموده و وارد محیط نرم افزار شوید

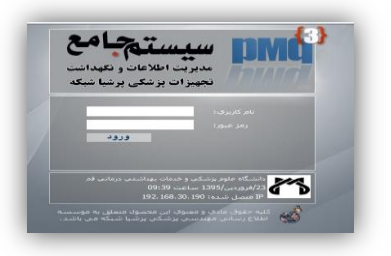

فو، خیابان ۲۰ متری شهید پیشتی، خیابان جمران شمالی ، معاونت غذا ودارو، اداره تجهیزات پزشکی تلین ۲۶۱۶۲۶۴۹ - ۲۵-TajhizatPezeshkiQom@gmail.com

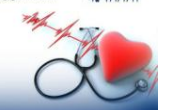

#### مشاهده شناسنامه دستگاه ها

مسیر زیر را دنبال نمایید: ۱- منوی اصلی (سمت راست) 
 ۲- منوی اصلی (سمت راست) لىست دستگاه ها

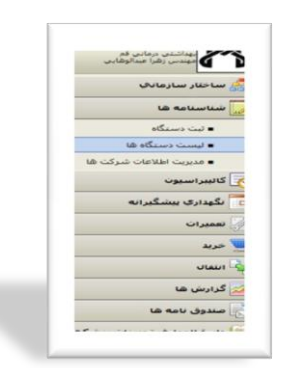

۲- لیستی از دستگاه های موجود در بخش خود را مشاهده خواهید کرد.

| مصنفم ماهو مدبريت العلامات والأعداد                                                                             | ت تجمد       | ردبه برهنگانی برخوها هندگه                                                                                                    | ا [ دامندگاه جنود برشکانی و جدمان بهداشتنی برمانی وم [ - مهندس دهر ا جندا                                                                                                    | اللدمن                                                                                                    | 13           | 1395 modelers    | 19-0-19           | 12-20-03   | 1-1     |     |
|----------------------------------------------------------------------------------------------------|--------------|----------------------------------------------------------------------------------------------------|----------------------------------------------------------------------------------------------------|----------------------------------------------------------------------------------------------------|--------------|------------------|-------------------|------------|---------|-----|
| e Vanadigite per Standille (1999) (1999)<br>Standille (1999)                                                    | - and and    | and the second second s | 84.0                                                                                                    |                                                                                                    |              |                  |                   |            |         |     |
|                                                                                                    | 1            |                                                                                                    | digencer and the                                                                                                    | al                                                                                                    |              |                  |                   |            |         |     |
| 🙈 سنة حدار سنة إعادها                                                                                           |              |                                                                                                    |                                                                                                    |                                                                                                    |              |                  |                   |            |         |     |
| 148 Aurillian Santa 💭                                                                                           |              |                                                                                                    | The other faces and                                                                                                    | and a concernent (b) a concernent                                                                                                    |              |                  |                   |            |         |     |
| Afren and B                                                                                                    |              |                                                                                                    | Suit MA Marin Juder                                                                                                    | Sund price in                                                                                                    |              |                  |                   |            |         |     |
| the second second second second second second second second second second second second second second second se |              |                                                                                                    | and an and a second second sec | Contract of the local division of the local division of the local |              |                  |                   |            |         |     |
| th off and children cannot a                                                                                    | _            |                                                                                                    |                                                                                                    | 1000000000                                                                                                    |              |                  |                   |            |         | _   |
| and and a second second second                                                                                  | -            |                                                                                                    |                                                                                                    |                                                                                                    |              |                  |                   |            |         |     |
|                                                                                                    | and a second | -                                                                                                    | otta a                                                                                                    | فتقنبه للد                                                                                                    | diate inter- | 242              | هدان              | Acres 6,65 | وشغبت   |     |
| ا مکوداری بیسکیرانه                                                                                             | ×            | All Mathematic                                                                                                    | مخبسة الجيه كماركات اخبيطلاف                                                                                                    |                                                                                                    | 1153         |                  | 8204              | 140995638  | 140     |     |
| الم المعدوات                                                                                                    | ×            | ب ملك سيولونك                                                                                                    | معاهده بهداشتنی و مرکز بهداشت (میاکر جامی)مرکز مشاهد امیر الحهی -                                                                                                    | Wallacer shift ar                                                                                                    | 5104         | of the           | 11/8400 1 WHAT 27 | 00-101     |         |     |
|                                                                                                    | , ×          | and the states                                                                                                    | HOWLadestates can't write any all and the all and the                                                                                                    |                                                                                                    | 1999         |                  |                   | 1340003    | 1999    |     |
|                                                                                                    | • ×          | ard                                                                                                    | with manufacture cases where we are been assumed as                                                                                                    |                                                                                                    | 539          |                  |                   |            | U.S.ell |     |
| James 1                                                                                                    | 5 ×          | A80                                                                                                    | حوالز أحوزشنى درجاني ايلتنهيد دالبر بهشندي اربحاد ابأق سني بواقف                                                                                                    | when Rubb rand lim                                                                                                    | 4339         | CEM              | Prevaler 3000     | 22700      | 1000    |     |
| In charles of                                                                                                   | × *          | 480                                                                                                    | هركز الجهزشنى درماني ايشهيد دكبر بهشدي ازمايشنگاه                                                                                                    | الالبي كبغان مهمر الت                                                                                                    | 10-48        | CRH.             | Preview 3000      | 23584      | 1448    |     |
|                                                                                                    | 10           |                                                                                                    | مرکز کمورنسی درمانی («میرت رنفر» (س)۱۹۵۵                                                                                                    | الالاين كارهان جوس التسب                                                                                                    | 1693         | OPTE Pedical     | DCA-IN            | DP4-2465   | -1648   |     |
| to anti James                                                                                                   | 0            | -                                                                                                    | البرائز التوزيدين درعادي إستويد دائير بهمدس إدرادا ارتدق عنفن فلب                                                                                                    |                                                                                                    | 2090         | 110, 110,0       |                   | 10-1228    |         |     |
| 😑 دادره المعارف تحجيرات بر شنگاهه                                                                               | 0            |                                                                                                    |                                                                                                    |                                                                                                    |              | and some diverse | Arrest            |            |         |     |
|                                                                                                    | ×            |                                                                                                    | and the second state of the second state of th |                                                                                                    |              |                  | NUMBER OF TRADE   | 18.17      | 1000    |     |
|                                                                                                    | × ×          | from a col Bandar                                                                                                    | they are built and that an addition they                                                                                                    | Contraction (                                                                                                    | 817          | -                | 100.000           | 10714      | 1040    | -   |
|                                                                                                    | - ×          | Mineral first                                                                                                    | aligned without any theory                                                                                                    | inter have seed und                                                                                                    | 635          | aut              | compact meno      | 0804       | .chait  | 1   |
|                                                                                                    | 6 ×          | Opener CAM                                                                                                    | مرائز أمورتسي مرمانين ايتلوين «شماسي/Linito)                                                                                                    |                                                                                                    | 2114         | 5/8+4/162        |                   |            | -1140   | _   |
| الم يرشيا                                                                                                    | ×            | CASE                                                                                                    | مرائز أمور تنسي مرمانين إيكوسي -شديسي /2003000                                                                                                    |                                                                                                    | 2997         | SRHMD.           |                   |            | dist    |     |
| an plan / Propied upper a set of the set                                                                        | 1.040        | د 966 - معدد تلر، 14520                                                                                                    |                                                                                                    | - Louis lottal                                                                                                    |              |                  |                   | • 0        | ton his | 1.0 |

\*\*\*شما می توانید با راست کلیک بر روی دستگاه مورد نظـر و انتخاب گزینه مشخصات دســتگاه بـه مشخصـات بیشــتری از دستگاه دسترسی پیدا نمایید. همچنین این امکان نیر وجرود

> فر، خیابان ۲۰ متری شهید بهشنی، خیابان جمران شمالی ، معاونت غذا ودارو، اداره تجهیزات پزشکی تلفی ۲۵۱۶۲۶۴۹ - ۲۵ PezeshkiOom@gn

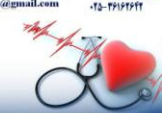

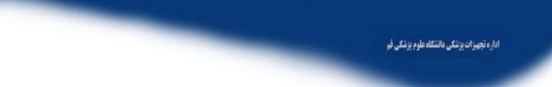

اداره تجهيزات يزشكي دانشگاه علوم يزشكي قم

دارد که با انتخاب گزینه درخواست تعمیر، در خواست تعمیر دستگاه مورد نظر را به کارشناس واحد تجهیزات پزشکی اعلام نماييد.

|   | یست تجهیزات:          |      |                                     |  |  |
|---|-----------------------|------|-------------------------------------|--|--|
|   | ام د                  | مكان | شناسه کد                            |  |  |
|   | ABC                   | NICU | آنالایزر گازهایِ خونی/ اشباع اکسیژن |  |  |
| _ | لكنروكارديوگراف       | NICU | الكتروكارديوگراف چند كاناله         |  |  |
|   | نگوباتور پرتابل نوزاد | NICU | انکوباتور نوزاد                     |  |  |
|   | نگوباتور نوزاد        | NICU | انگوباتور نوزاد                     |  |  |
|   | نکوباتور نوزاد        | NICU | انكوباتور نوزاد                     |  |  |
|   | نكوباتور نوزاد        | NICU | انكوباتور نوزاد                     |  |  |
|   | نكوبلتور نوزاد        | NICU | انکوباتور نوزاد                     |  |  |

اما روش ویژه دیگری نیز برای درخواست تعمیر درنظر گرفته شده است :

چگونه می توان برای یک دستگاه درخواست تعمیر ارسال کرد؟

۱- منوی اصلی (سمت راست) → بخش تعمیرات → درخواست تعمير

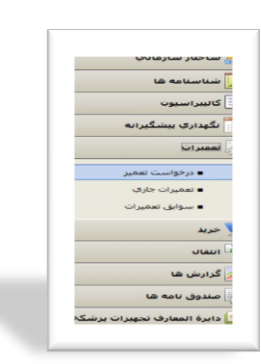

- ۲ در بخش جستجو، نام دستگاه یا کد اموال مورد نظر
  - را نوشته و گزینه جستجو را انتخاب نمایید.

، خیابان ۲۰ متری شهید بهشتی، خیابان جمران شمالی ، معاونت غذا ودارو، اداره تجهیزات پزشکی TajhizatPezeshkiQom@gm

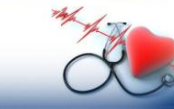

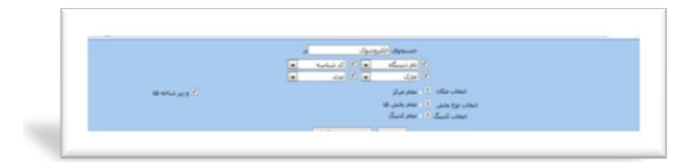

\*تذکر: همانطور کـه در قسـمت پـایین کلمـه جسـتجو مشـاهده می کنیـد، در حـال حاضـر بـه صـورت پـیش فـرض ۴ آیـتم؛ نـام دستگاه، کدشناسه و مارک ومدل برای جستجو انتخاب شـده اسـت. چنانچه شما براساس پارامتر دیگری مثلا شـماره امـوال یـا سـریال جستجو می کنید، حتما قبل از آن بر روی فلش کنار یکے از ایےن ۴ آیتم کلیک کرده و از روی لیستی که پیشنهاد می شود، شماره اموال یا هر پارامتر مورد نظر دیگری را انتخاب نمایید.

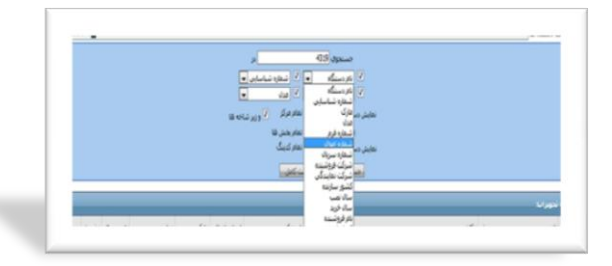

 ۳- فهرستی از تمام دستگاه های دارای مشخصات تایپ شده در کادر جستجو نشان داده خواهد شد. با توجه به لیست و با توجه به مشخصات جزیی تر، دقیقا دستگاه مورد تقاضای تعمیر را انتخاب و بر روی آن کلیک نمایید.

\*چنانچه با مشخصات منحصر به فردی مثل سریال یا اموال جستجو کنید، بجای لیستی از دستگاه ها، فقط دستگاه موردنظر تان نشان داده خواهد شد.

| 10            |             |               |                               |                  |                   | 30.0 SP.344                                                                            | ten unhald    | estadatus multip the                                                                                                    |
|---------------|-------------|---------------|-------------------------------|------------------|-------------------|----------------------------------------------------------------------------------------|---------------|----------------------------------------------------------------------------------------------------|
|               |             |               |                               |                  |                   | مسجول الموتيون<br>مسجول الموتيون                                                       | 1             |                                                                                                    |
|               |             |               |                               |                  |                   |                                                                                        |               |                                                                                                    |
| an error of a |             |               |                               |                  | para and a second |                                                                                        | in second i   |                                                                                                    |
|               |             |               |                               |                  |                   | المات وو ملتي 1997 ماند 19                                                             |               |                                                                                                    |
|               |             |               |                               |                  |                   |                                                                                        |               | - Americano C                                                                                                    |
|               |             |               |                               | -                |                   | Prod. Advertis                                                                         |               | ىكىدارقا يىسكىرەنە                                                                                                    |
|               |             |               |                               |                  | Second St.        |                                                                                        |               | (Case)                                                                                                    |
| -             | 3905        | T14C333482    | IT serves                     | 23.1             | 22468             | الحكى المعتمرين ومعامدة المبرية فلمعه معمومة البرية كواكانة للإشمار العكامي متحكمي     | chinader 1    |                                                                                                    |
| 14            | 900         | 008957        | ifepairi .                    | photocorted      | 14968             | سفارستانا تعيبه البشائص لغصيص                                                          | managerice 2  | and a statistical state                                                                                                    |
| 104           | 1875        | 01581         | TEC 5031V                     | 10-ON KOHOEN     | 18187             | اعياكر ميرفعانار فيلا أمورتناني درماني حشرت معسومه للبريال ويزانبني                    | Opique 3      | ه نعليوت خليف                                                                                                    |
| 2             | 1236        |               | Codemader II.                 |                  | 18363             | عراكة بجوهاوة فوكة أعتياسين وبتاس سعوب فعسيته لحرائم تتتتاس                            | 19-12-01 8    | and a stand of the stand of the |
| 10            | 109         |               |                               | <b>AANECSC</b>   | 19362             | مر الإ ميرافات فراد أمورتنها، بردانت حقرت معمومة (م)، تاخام، ( دارلم، زبات             | Philippile 2  |                                                                                                    |
| 10            | 106         | 834           | 10(75)2(                      | EANEROLPH        | 100.00            | صغار سنادة شيريه كاليادكاني/ عز احي زيادة                                              | renanti e     |                                                                                                    |
| 104           | 1322        | 10,754.14 445 | m172.8                        | COOPERSTRA       | 10341             | ليطار سمادا شيوره البيانية مراردا حقتي زبان                                            | thesteld 7    | in the second                                                                                                    |
|               | - 111       | 60333236      | 3+11                          | CARDIOPAC.       | 15032             | جغارستار اليربة كيابكاني/ نفعاد                                                        | a state       | -                                                                                                    |
| -             | 1118        | 36007274      | 134440(30)                    | ((+++2+3))       | 18790             | Kii / Alldall 1994 Mandage                                                             | re-realize +  | the second                                                                                                    |
|               | 962         | 0000000       |                               | Paulose constant |                   | مروز بر مرد المردية المردية ( بر المردية / مردي بر المردية / مردي بر                   | spangalet 10  |                                                                                                    |
| -             |             | 4 80 8 8 8    | 10000                         |                  | 1000              | unitid function from the                                                               | Speciality 11 | the flatter and and and                                                                                                    |
| -             | Trans. and  | COLUMN TO     | Contract of the second second | diameter.        | 11724             | and sent fact the set                                                                  | spectrees at  | the second second second second second second second second second second second second second second second s                                                                                                    |
| -             | 1 44, C 281 | Contra Tor    | 100.00                        | Dates in         | 11000             | Transfer (110 car) (Process of the grade of the capital state of the                   | Spargary 12   | المرد المعارف تحويرات يرسكان                                                                                                    |
| 10            | 5 14.4 199  | OCCUPA.       | 29430                         | Private          | 11394             | WECH also minus #110 - antigeb all and discouter instances of a Admin instance         | designable 18 |                                                                                                    |
| B             | 7 16.4 279  | INCOME.       | DM M                          | Presente         | 11007             | MACH and manage (2019 and an inclusion of standard a contract of all Article contracts | manual at     |                                                                                                    |
| 8             | 4240        |               | cardieerv                     | revisers         | 24495             | and bates which the latest second day                                                  | manufit 17    |                                                                                                    |
| 8             | 1850        | 7100139425    | W serves                      | 2014             | 1530.5            | عراع أتوردين برعاني لاحدون فنفته عسيومة إسرال اودالانا فيزاسي لتوراسي سيولص            | manager in    |                                                                                                    |
| 10            | 1859        | TLOC139071    | IN partics                    | 2044             | :1364             | مركز أمورسان بزعانيار جمرت فعمد معيومة إبيرة كونكان (OUVPICE - LOUVPICE)               | Shippelli 10  |                                                                                                    |
| 4             | #937        | 09478         | 185-55336                     | Advan Keltulari  | 22109             | جراد أصبحتنى ويعادرنا تصعبد وأني بعشبين كالمحاذا بقواء وليعتد                          | manager all   | 17.10                                                                                                    |
|               |             |               |                               |                  | 7.4.1             | 1 + 2 2 1                                                                              |               | الم يرتبي                                                                                                    |
|               |             |               |                               |                  |                   | A Resident                                                                             |               | In state of the section of the local                                                                                                    |
|               |             |               |                               |                  |                   |                                                                                        |               | and the light of the sector where prove                                                                                                    |

۴- صفحه درخواست تعمير باز مي شود، فرم درخواست را پر کرده و گزینه ثبت را انتخاب کنید.

|                                                | دو قوانست هاهير                                                                                                    |
|------------------------------------------------|----------------------------------------------------------------------------------------------------|
|                                                | بالم جسماله، الكبر وشواد                                                                                                    |
|                                                | 2011 1.1.1                                                                                                    |
|                                                | PI service luban                                                                                                    |
|                                                | 2005 Linger advant                                                                                                    |
|                                                | The Local of Local States                                                                                                    |
| a Bala construction of front for the Star Star |                                                                                                    |
| "Auto the s                                    | A Second Second Se |
|                                                | سوابق بعميرات دستگاه                                                                                                    |
|                                                |                                                                                                    |
|                                                |                                                                                                    |
|                                                |                                                                                                    |
|                                                | Long to the second second second second second second second second second second second second second second s                                                                                                    |
|                                                | (or fail + (no fail                                                                                                    |
|                                                | <ul> <li>Bissel Adult of the state for the state</li> </ul>                                                                                                    |
|                                                |                                                                                                    |
|                                                |                                                                                                    |
|                                                |                                                                                                    |
|                                                | بعين وشعيت ا 🐞 ويان 🗇 بيمه ويان 🔿 غير ومان 🔿 اسقاطت                                                                                                    |
|                                                | شرح ومعيت كارابنا                                                                                                    |
|                                                |                                                                                                    |
|                                                |                                                                                                    |
|                                                |                                                                                                    |
|                                                |                                                                                                    |

 ۵- درخواست تعمیر شما ثبت شده و از این صفحه خارج می شود.

از همکاری شما سپاسگزاریم اداره تجهیزات پزشکی دانشگاه علوم پزشکی قم- بهار ۱۳۹۵

> **و، خیابان ۲۰ متری شهید بهشتی، خیابان جمران شمالی ، معاونت غذا ودارو، اداره تجهیزات پزشکی** eshkiOom@s

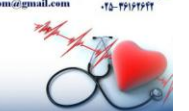

و، خیابان ۲۰ متری شهید پیشتی، خیابان چمران شمالی ، معاونت غذا ودارو، اداره تجهیزات پزشکی نیز ۲۶۱۶۲۶۴۹۱ ۲۵۰ TajhizatPezeshkiQom@gmail.com

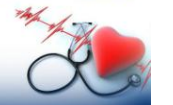